# **Reflecta USB 2.0 Video Grabber**

Návod k použití

## Představení

Toto USB 2.0 kompatibilní zařízení slouží pro snadnou digitalizaci a případnou následnou úpravu videa z prakticky jakéhokoliv zdroje, který disponuje komponentním A/V výstupem. Tím jsou typicky například DV, V8, Hi8 videokamery, VHS přehrávače (respektive videorekordéry), DVD přehrávače, herní konzole a některé set-top boxy. Pomocí dodaného software můžete z takto získaného materiálu rovnou vytvořit DVD a kvalitně a jednoduše tak zálohovat materiál ze starých a nespolehlivých médií na moderní formát. Zařízení je tak přímo předurčeno např. k zálohování cenných rodinných nahrávek z videokazet, ale také starých filmů a jiných záznamů, o které by bylo nepříjemné přijít.

#### Parametry

- Rozhraní USB 2.0
- Podpora kompozitního, S-Video i Ypbpr (480i / 480P / 576i / 576P) vstupu
- Určeno pro převod analogových videokazet na DVD/VCD formát (vč. zvuku)
- Podpora celé řady formátů (MPEG-1/2, MPEG-4, MS DirectSound)
- Přímé vypalování na DVD bez zvláštních nároků na vysoké kapacity HDD
- Podpora operačních systémů MS Windows XP / Vista / 7 (64bit)

## Systémové požadavky

- Intel Pentium 4 / AMD Athlon 1,4GHz a lepší
- 256MB paměti RAM (alespoň 512MB doporučeno)
- Windows XP / Vista / 7
- 100MB volného místa na HDD
- Nainstalovaný DirectX 9.0c a novější
- AC 97 kompatibilní zvukovou kartu nebo chipset
- Rozhraní USB 2.0
- CD/DVD-Rom

## Obsah balení

- 1x Reflecta USB2.0 Video Grabber
- 1x CD s ovladačem a software
- Tento Návod k použití

#### Instalace ovladače

Vložte zařízení do volného USB 2.0 portu na Vašem počítači – objeví se průvodce přidáním nového hardware.

## 1) Klikněte na CANCEL (Zrušit)

2) Vložte do jednotky CD-Rom přiložené CD.

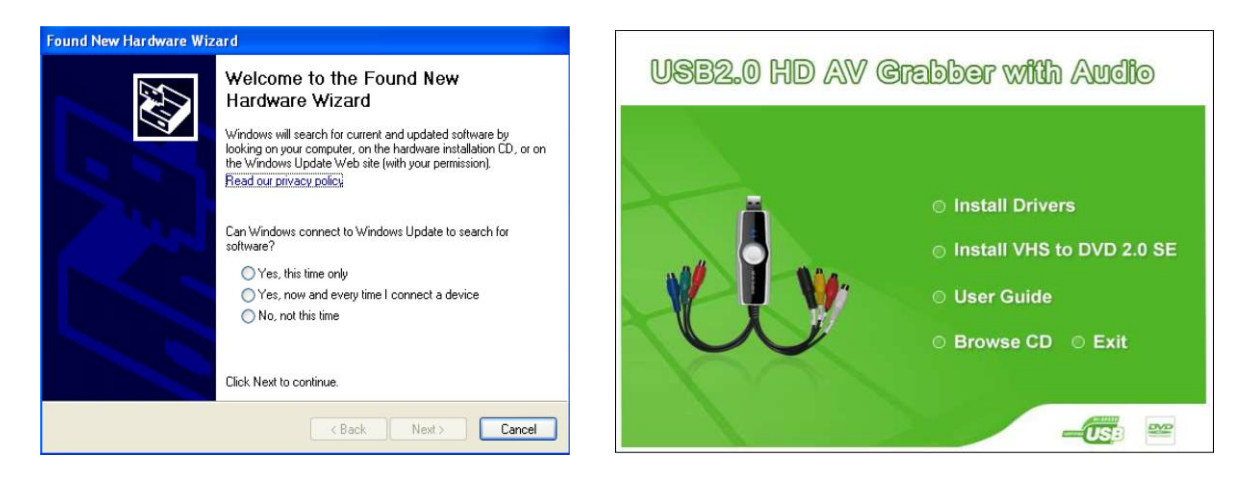

Pokud se automaticky nespustí nabídka "USB2.0 HD AV Grabber with Audio", přejděte na Tento počítač, otevřete jednotku CD-Rom a 2x klikněte na ikonu AUTORUN.

- 3) Klikněte na INSTALL DRIVERS otevře se průvodce instalací ovladače:
- 4) Klikejte na NEXT (Další), dokud nebude instalace dokončena – potom na Finish

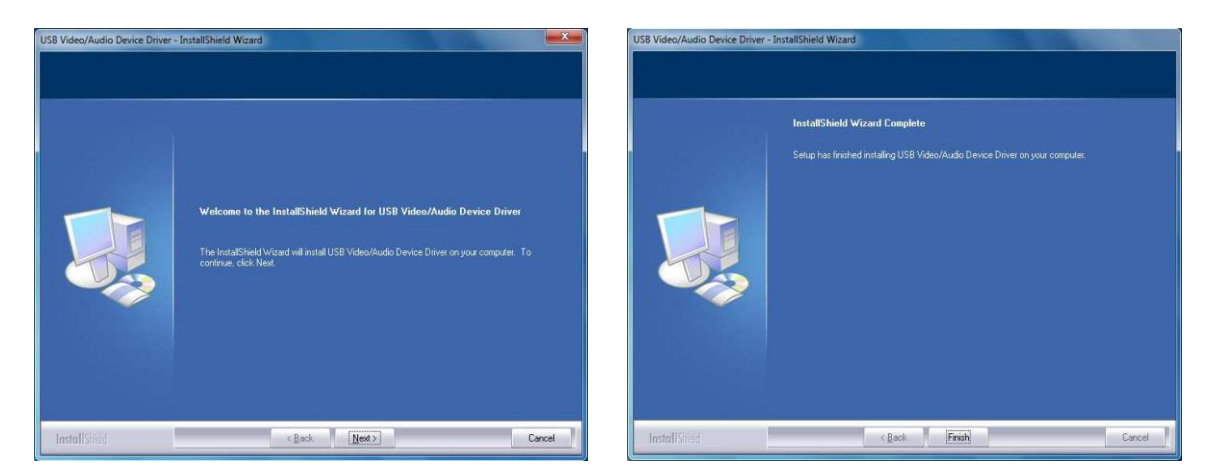

Nyní byla úspěšně dokončena instalace ovladače a zařízení je připraveno k použití.

#### Instalace software

Z úvodní nabídky CD-Rom vyberte položku INSTALL VHS to DVD 2.0 SE a následujte pokyny na obrazovce, dokud nebude dokončena instalace software.

### Klikněte na NEXT (Další):

| Choose Setup Language<br>Select the language for the insta                                                               | llation from the ch | oices below. |          |       |
|----------------------------------------------------------------------------------------------------|---------------------|--------------|----------|-------|
| Chinese (Simplified)<br>Chinese (Traditional)<br>English<br>French (Canadian)<br>German<br>Japanese<br>Korean<br>Spanish |                     |              |          |       |
| talShield                                                                                                    |                     | < Back       | levt > C | incel |

Zde můžete upravit umístění, kam bude aplikace nainstalována. Poté klikněte na NEXT (Další):

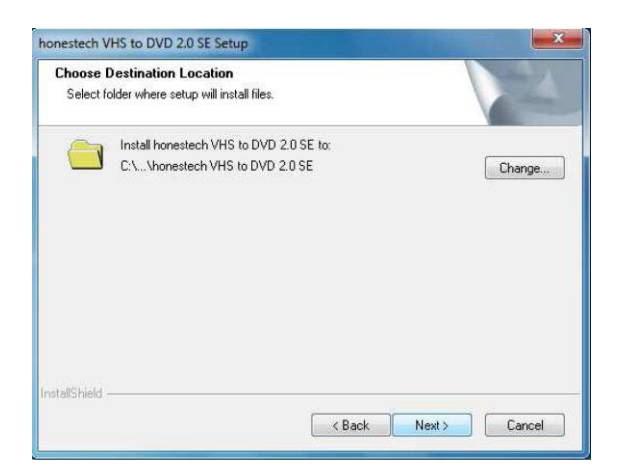

Pod tímto názvem se aplikace objeví v nabídce Start systému Windows (klikněte na NEXT):

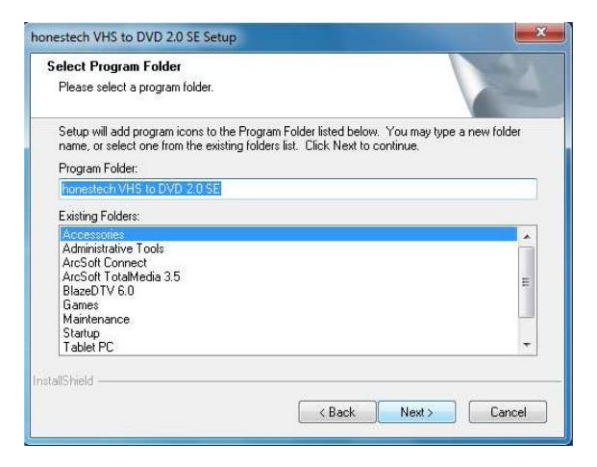

Konečně kliknutím na INSTALL dojde k samotné instalaci software:

| feady to install the Progra                   |                                                                        |
|-----------------------------------------------|------------------------------------------------------------------------|
| I he wizard is ready to begin in              | nstallation.                                                           |
| Click Install to begin the install            | llation.                                                               |
| If you want to review or chang<br>the wizard. | ge any of your installation settings, click Back. Click Cancel to exit |
|                                               |                                                                        |
|                                               |                                                                        |
|                                               |                                                                        |
|                                               |                                                                        |
|                                               |                                                                        |
|                                               |                                                                        |
| all chald                                     |                                                                        |

Po úspěšné instalaci se zobrazí následující okno: (Zavřete jej klinutím na FINISH)

| InstallShield Wizard Complete<br>The InstallShield Wizard has successfully installed honestech<br>VHS to DVD 2.0 SE. Click Finish to exit the wizard. |
|----------------------------------------------------------------------------------------------------|
|                                                                                                    |
|                                                                                                    |

Označte "Souhlasím s podmínkami" a NEXT

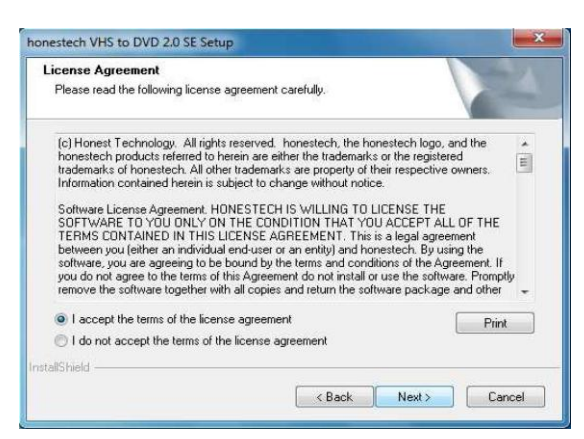

Aplikaci spustíte klinutím na ikonu "VHS to DVD 2.0 SE" na ploše nebo v nabidce Start systému Windows. Při prvním spuštění bude nutné zadat sériové číslo, které Vás opravňuje danou kopii software využívat – toto číslo najdete na zadní straně obalu na CD:

|                   | Please enter your Product KEY. |   |
|-------------------|--------------------------------|---|
| Product KEY: XXXX | - 🗠 - 🕬 - 🕬                    | 1 |
|                   |                                |   |
|                   | OK Cancel                      |   |
|                   |                                |   |

Po zadání sériového čísla klikněte na OK – Zobrazí se hlavní okno aplikace:

|                                                                                                    |                   | 1101                      |               |  |
|----------------------------------------------------------------------------------------------------|-------------------|---------------------------|---------------|--|
| USB 28185 Device                                                                                                    | ✓ 10 <sup>0</sup> | Recording Format:         |               |  |
| Line (USB 28185 Device)                                                                                                    | ✓ 4 <sup>0</sup>  | Recording Video Type      | PAL           |  |
|                                                                                                    |                   | Quality                   | Best 🔽 🖬      |  |
| Clean Noise                                                                                                    | ✓ \$ <sup>0</sup> | Split Size :              | 3.99 GB 🖌     |  |
|                                                                                                    |                   | Maximum recording time :  | 01 : 47 : 10  |  |
|                                                                                                    |                   | Recording duration time : | 0 0 0         |  |
|                                                                                                    | and we have a     | Commercial Cutting        |               |  |
| and the second second se |                   | Recording and Burning     |               |  |
|                                                                                                    |                   | Output Folder:            |               |  |
| Time: 00:00 00 File Size                                                                                                    | e: 00 MB          | CUSERSVAWIDOCUMENT        | IS VHS TO E 🕞 |  |
|                                                                                                    |                   |                           |               |  |

Nyní můžete digitalizovat svou první nahrávku.

Podrobný popis k použitému software se nachází na dodaném CD. V případě problému s jeho použitím kontaktujte prosím technickou podporu jeho výrobce.